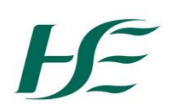

#### How to Add Attend Anywhere to Your Desktop

## Step 1:

Open Attend Anywhere in Google Chrome and copy the URL link from the address bar

| ttps://consult.attendanywhere.co.uk/login |                                                             | 💽 Google Lens 🔍 🖈 🗊 |
|-------------------------------------------|-------------------------------------------------------------|---------------------|
|                                           | Attend Anywhere                                             |                     |
|                                           | Sign in                                                     |                     |
|                                           | If you need an Attend Anywhere account,<br>contact support. |                     |
|                                           | Email                                                       |                     |
|                                           | Password (show)                                             |                     |
|                                           |                                                             |                     |
|                                           | Forgot your password?                                       |                     |
|                                           | Keep me signed in for today                                 |                     |
|                                           | Continue                                                    |                     |

#### Step 2:

Go to your desktop, right-click with your mouse, and select **New > Shortcut** from the menu that appears

| View    |                  | >      |
|---------|------------------|--------|
|         | Sort by          | >      |
| Refresh |                  |        |
|         | Paste            |        |
|         | Paste shortcut   |        |
|         | Undo New         | Ctrl+Z |
|         | New              | >      |
|         | Display settings |        |
|         | Personalize      |        |

# Step 3:

Once you click shortcut, a window will appear:

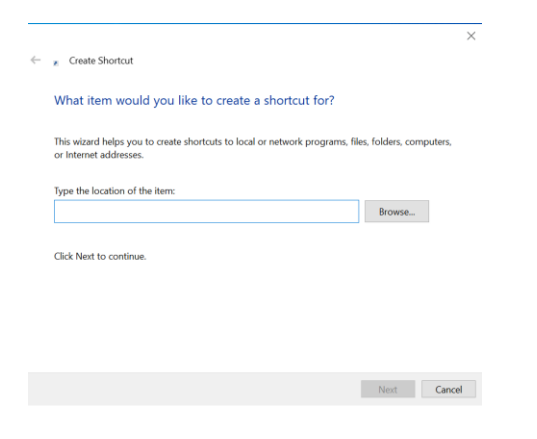

## Step 4:

Paste the Attend Anywhere URL into the "type the location of the item" box and click **Next**.

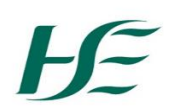

**Step 5**: In the "Type a name for this shortcut" box enter **Attend Anywhere,** then click **Finish**:

Type a name for this shortcut:

New Internet Shortcut

Attend Anywhere will now appear as an icon on your desktop

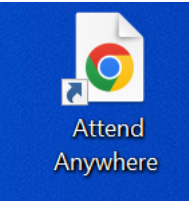